# eCommerceSoftwareOne Advance User's Guide

©-www.ecommercesoftwareone.com

# Contents

| Background |   |                                                                  | 3  |
|------------|---|------------------------------------------------------------------|----|
| Method     |   |                                                                  | 4  |
| Step 1     | - | Select Advance site layout                                       | 4  |
| Step 2     | - | Identify Home page code of top/left and bottom/right sections    | 6  |
| Step 3     | - | How to select the Home page Top/left and Bottom/right sections   | 6  |
| Step 4     | - | Upload images to eCommerceSoftwareOne Server                     | 12 |
| Step 5     | - | Upload all Style Sheets to eCommerceSoftwareOne Server           | 13 |
| Step 6     | - | Upload all Java scripts to eCommerceSoftwareOne Server           | 15 |
| Step 7     | - | Build on line store                                              | 15 |
|            |   | a) Inventory Tab                                                 | 15 |
|            |   | <ul><li>a1) Manage categories</li><li>a2) Manage items</li></ul> |    |
|            |   | b) Payment Tab                                                   | 19 |
|            |   | c) Content Tab                                                   | 19 |
|            |   | d) System Tab                                                    | 21 |
| Appendix   |   |                                                                  | 22 |

### Background of advance design model

#### How to integrate an existing website or template with eCommerceSoftwareOne system?

If you have a website already developed using FrontPage, Dreamweaver, Flash or any other web development tool you can easily integrate it with eCommerceSoftwareOne software. The objective of this exercise is to, get you're online shop to look like your existing web site, existing template or any other design.

You can achieve this by several methods. Two of the methods are

1. Place a link on your original existing site to your eCommerceSoftwareOne online store. (Web site on one server an online store on eCommerceSoftwareOne server. Separate online store and website) given below is few of our customers who implement this method.

http://www.herriotwines.com.au/ http://www.fantasea.com.au

2. Upload all images and content pages to eCommerceSoftwareOne server (Integrate on line shop and web site)

http://www.australianalpaca.com/ http://www.myislandhome.com.au/ http://www.bellapacific.com/

To work on advance design mode user should have basic knowledge of HTML, style sheets and java scripts. Users can easily learn about these and get update from W3C (<u>http://www.w3.org</u>) and by search on Google web site. (<u>http://www.google.com</u>)

### Method

#### Step 1 - Select Advance site layout

To enable this feature you must have log on to the Control Panel, select "Manage Your Store" button and then click on 'Advanced Site Layout'. (See figures 1 and 2) Initially you can keep original site as it is and keep online store with eCommerceSoftwareOne. We will now guide you on how to implement this scenario. If you happy with ECommerceSoftwareOne and comfortable with software then you can easily moved all the content pages to eCommerceSoftwareOne server.

#### Warning:

For existing customers who have 'Simple site layout' or 'Intermediate site layout' if they select 'Advance developer layout' option their previous site settings will be lost and you will have to rebuild the site design from scratch. Do not change site layout after you have start work on it.

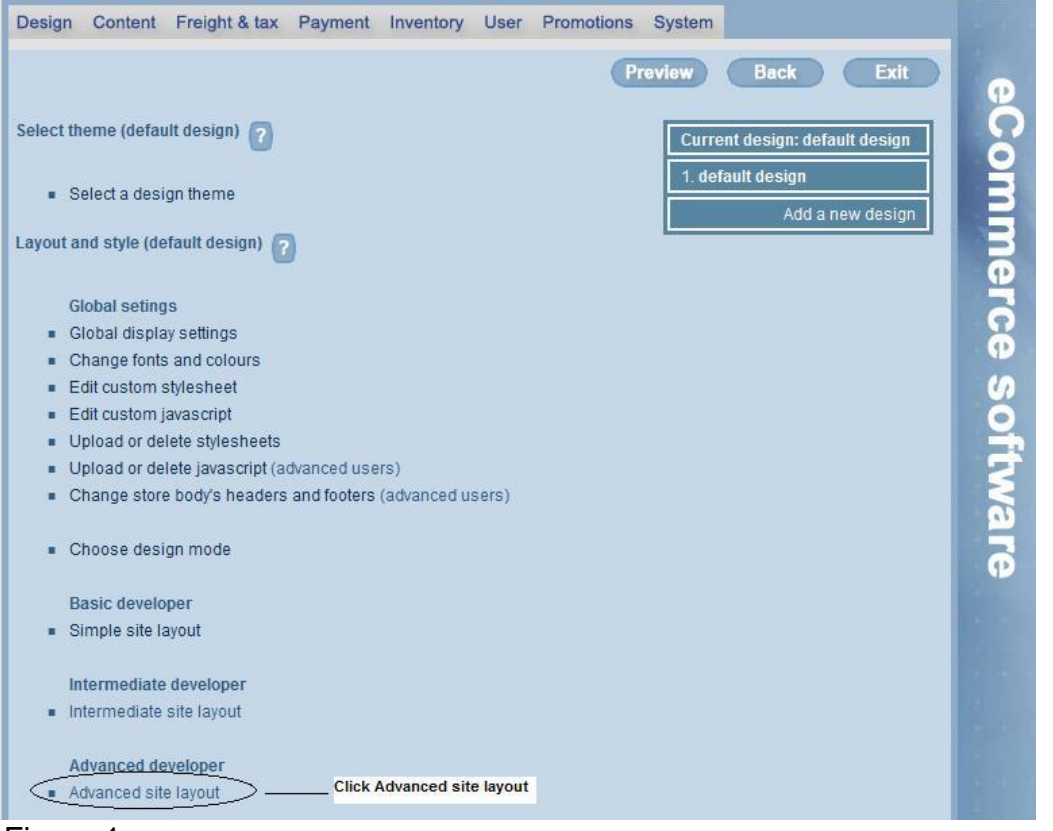

#### Figure 1

Choose design Mode as Advance and select 'Advanced Developer layout' option

| Design Content Freight & tax Payment Inventory User Promotions System                                                                                                    |      |  |  |  |  |  |  |
|----------------------------------------------------------------------------------------------------|------|--|--|--|--|--|--|
| Preview Back Exit                                                                                                    |      |  |  |  |  |  |  |
| Developer layout mode (Advanced Feature) (default design) 🛜                                                                                                    | °C o |  |  |  |  |  |  |
| If you would like to have more control over the appearance of your store, you can disable all buttons and other main navigational elements. This is useful if you wish to integrate the store with an existing site that is hosted on a different server. Note that this option is not recommended unless you are a web developer or an expert user! |      |  |  |  |  |  |  |
| <ul> <li>Select standard (recommended) layout option (store header and footer code below is ignored)</li> <li>Select Intermediate layout option</li> </ul>                                                                                                    |      |  |  |  |  |  |  |
| Select advanced developer layout option (all theme options are ignored)                                                                                                    | P    |  |  |  |  |  |  |
| This page allows you to customise your store's headers and footers by entering HTML code into the fields below. This is an advanced option, recommended for use by professional web developers and expert users only.                                                                                                    |      |  |  |  |  |  |  |
| Don't auto add the <html> <head> </head> <body> code. User must add that: Yes  <ul> <li>No</li> </ul></body></html>                                                                                                    |      |  |  |  |  |  |  |
| Enter store header HTML code:                                                                                                    | S    |  |  |  |  |  |  |
| <html><head></head></html>                                                                                                    | Ire  |  |  |  |  |  |  |

#### Figure 2

Let's assume you have an already developed site <u>www.ecommercesoftwareone.com</u>. Please check the picture below. (See Figure 3) This site consists of flash movies, java scripts, style sheets and HTML.

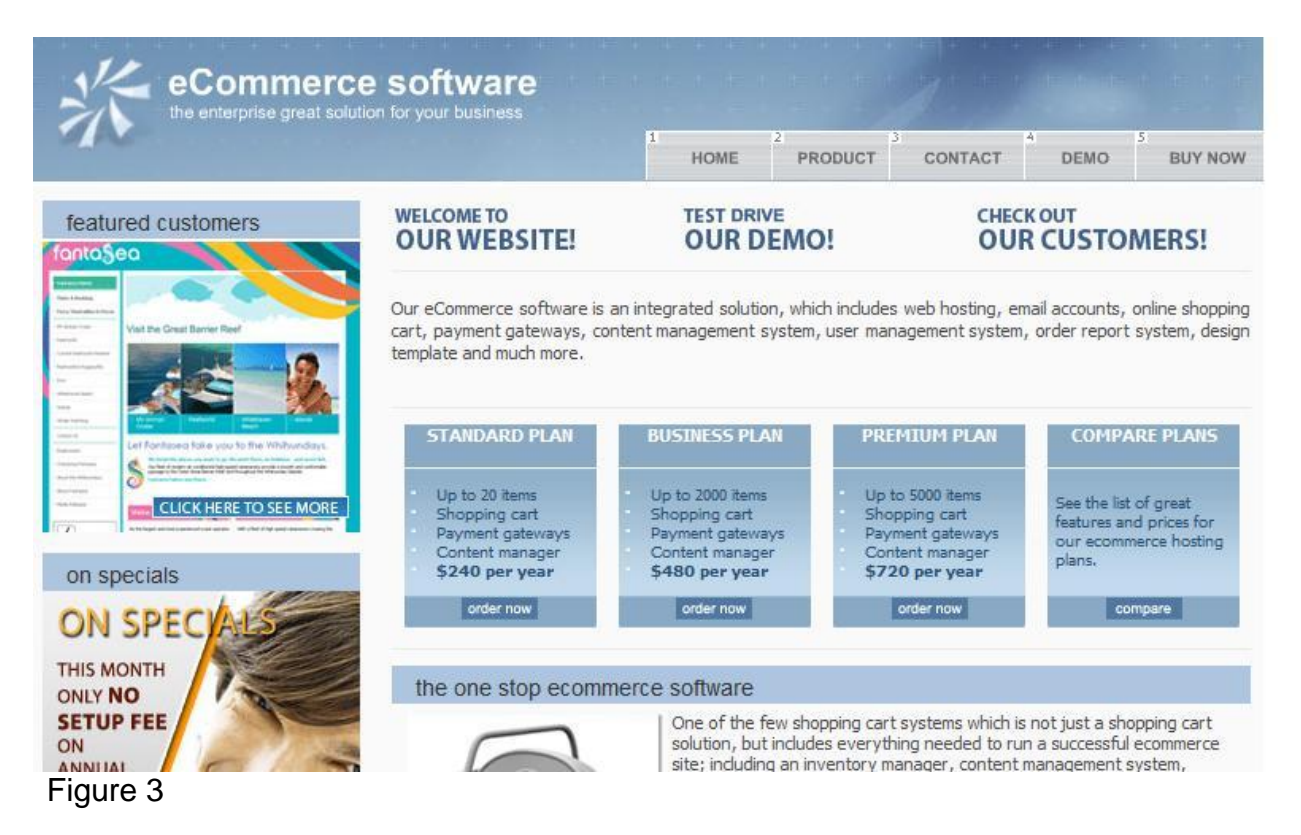

## Step 2 – Identify Home page code of top/left and bottom/right sections

In this web site, what we are trying to do is take the code of the top, bottom and left side of the homepage and paste it Advance developer mode. Advance user can easily identify top part of the page including navigational menus and left parts of the page .In the same way bottom part of the page including Copyrights and other notes. After carefully differentiations of home page top/left and bottom right, sections user can paste the code to 'Design' Tab advance lay out option. Shown below is structure of home page. Figure 4

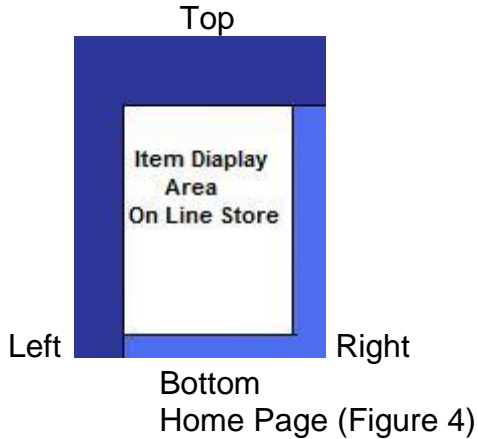

## Step 3 - How to select the Home page Top/left and Bottom/right sections

a) Save the Webpage to local hard drive.

Open a web browser and save the web page. You can notice all images, style sheets and java scripts on your machine.

b) Add on Fire Bug to Mozilla Firefox browser

Go to the web site <u>https://addons.mozilla.org/en-US/firefox/addon/1843/</u> then click Add to Firefox button. Click an Install button; it will automatically install Firebug in to your Firefox browser. You can see the fire bug icon bottom left of the browser page.

(**Hint:** Firebug is useful to identify components of the webpage. Assume Mozilla Firefox browser already installed on your machine)

Activate the Firebug on the browser and move mouse around the page then it will highlight the objects. Carefully identify middle parts components (Tables, Text etc...) of the page and delete. See figure 5

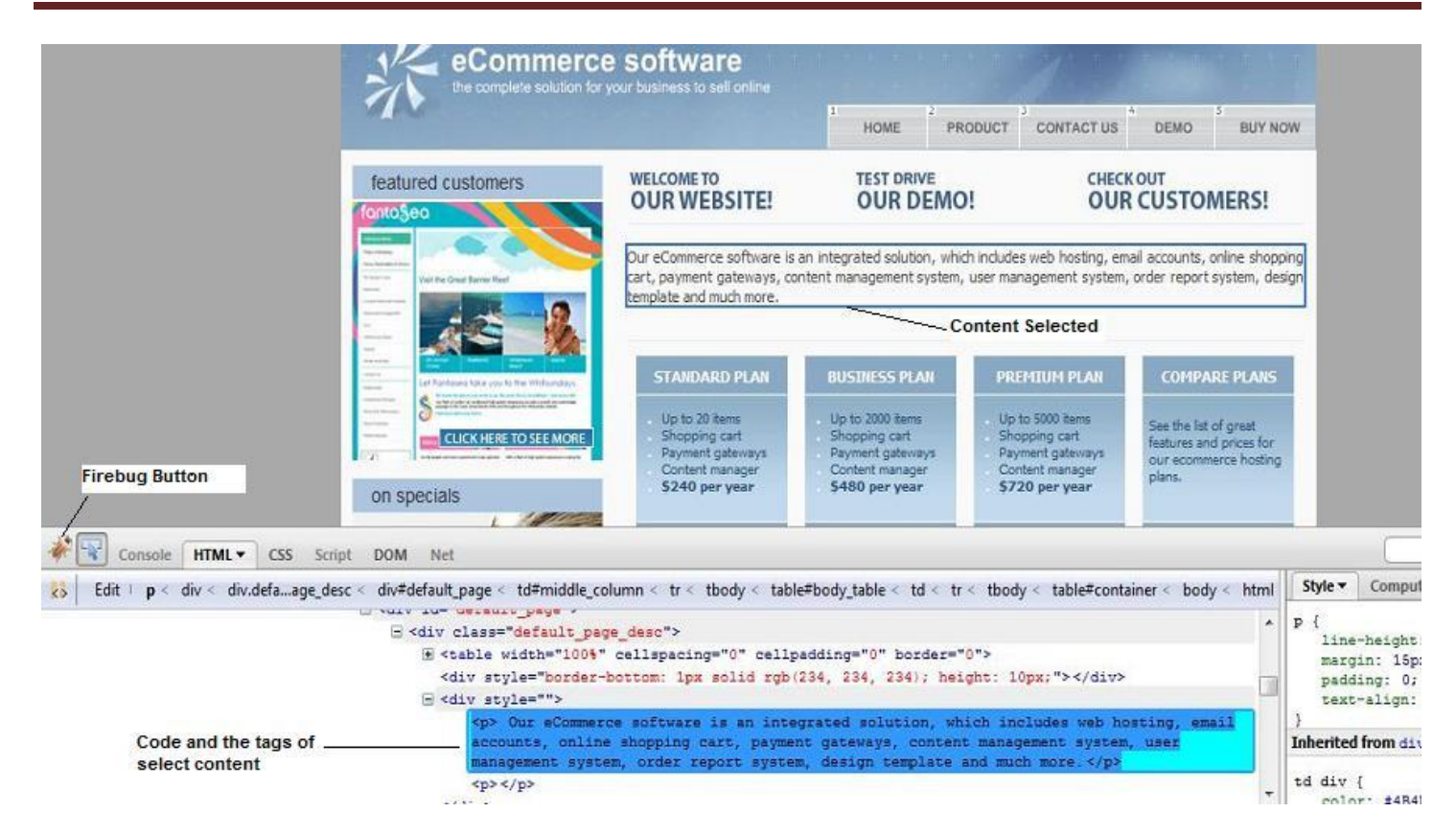

### Figure 5

After removing middle part of the home page, contents look like as follows. Figure 6

| eCommerce software                                                                          |           |                |                |
|---------------------------------------------------------------------------------------------|-----------|----------------|----------------|
|                                                                                             | 1<br>HOME | PRODUCT CONTAC | T DEMO BUY NOW |
| <complex-block></complex-block>                                                             | HOME      | PRODUCT CONTAC | T DEMO BUY NOW |
| ONLY NO<br>SETUP FEE<br>ON<br>ANNUAL<br>PLANS.<br>Customer login<br>storename:<br>password: |           |                |                |

# Figure 6

Your online store appears middle part of the page. (Blue colour area)

Now check rest of the page 'code'. It looks like as follows. Figure 7

| 1  | a standard                                                                                                    |
|----|----------------------------------------------------------------------------------------------------|
| 2  |                                                                                                    |
| 3  | <pre>eCommerceSoftwareOne: Online Ecommerce Software</pre>                                                                                                    |
| 4  |                                                                                                    |
| 5  | system default css                                                                                                    |
| 5  | <pre><li>k type= text/css [nret= nttp://www.ecommercesortwareone.com/style-css.mibiznez] rel= stylesneet &gt; </li></pre>                                                                                                    |
| 8  | <pre>strict uses "inter" a style sheets</pre>                                                                                                    |
| 9  | <li>k href="http://www.ecommercesoftwareone.com/images/shortcut.ico" rel="shortcut icon"&gt;</li>                                                                                                    |
| 10 |                                                                                                    |
| 11 | <pre><!-- system default javascript--> </pre>                                                                                                    |
| 13 | Set the set of the first of the set of the set of th |
| 14 | <pre><script src="http://www.ecommercesoftwareone.com/custom-javascript.mibiznez" type="text/javascript"></script></pre>                                                                                                    |

Code continued....

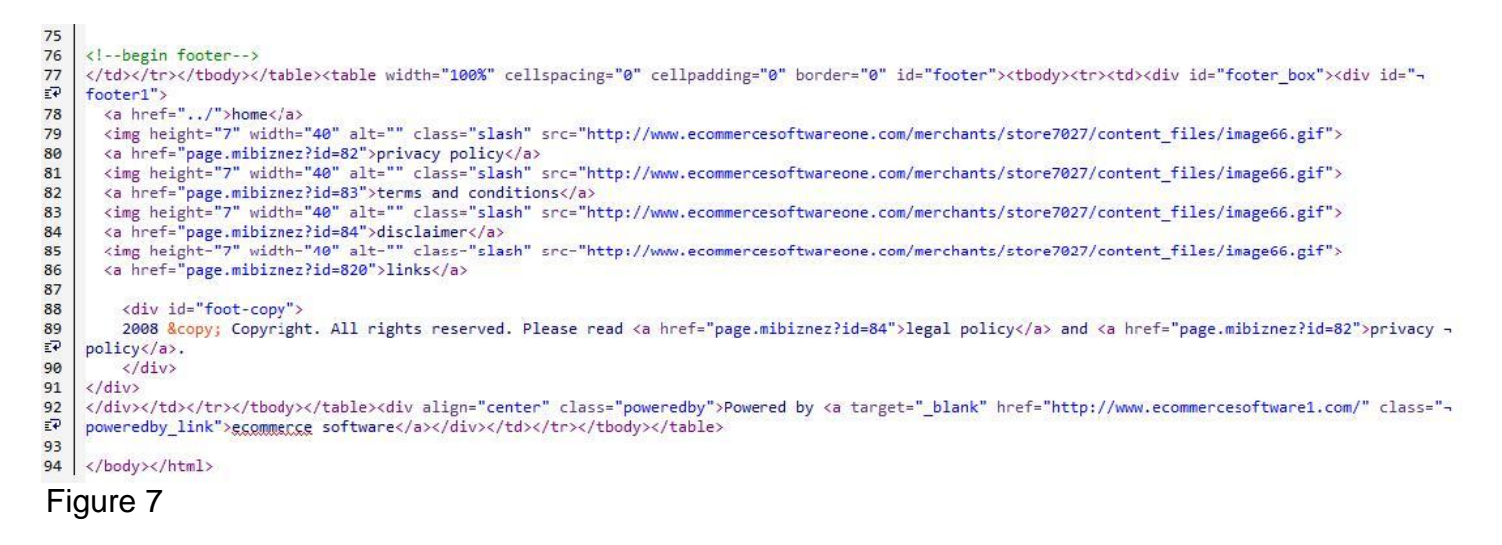

As you see the code carefully you will notice Page header section - code line 1 to 23 Page left section - code lines from 24 to 69 Page footer section – code lines from 70 to 94

(Note: This sample site does not have a right part of the' home page')

When you carefully go through the code you can easily identified main parts of the code such as Page header, main section and page footer. All style sheets, java scripts and Flash movies (In this site) are containing in page header section. User has to modify all the paths of style sheets, java scripts and movie files to absolute path. (**Hint:** User can easily done by using find and replace of the original code to absolute path) Hereafter user can copy the code and paste to "Enter store header HTML Code Text box". By clicking Preview Button, user can see the web page and Back Button to Design Tab view. Figure 8

(Hint: It is advised to first paste to empty notepad and then paste it to text box)

| Design                                           | Content                                     | Freight & tax                                            | Payment                                                                                                    | Inventory                                  | User                            | Promotions                                       | System                                         |                                           |                              |
|--------------------------------------------------|---------------------------------------------|----------------------------------------------------------|----------------------------------------------------------------------------------------------------|--------------------------------------------|---------------------------------|--------------------------------------------------|------------------------------------------------|-------------------------------------------|------------------------------|
|                                                  |                                             |                                                          |                                                                                                    |                                            |                                 | G                                                | review                                         | Back                                      | Exit                         |
| Develoj                                          | per layout                                  | mode (Advan                                              | ced Feature                                                                                                    | e) (default d                              | esign) (                        | 0                                                |                                                |                                           |                              |
| f you wo<br>navigatio<br>server. N               | ould like to<br>onal elemen<br>lote that th | have more cont<br>nts. This is uset<br>iis option is not | rol over the suit of you wish recommend                                                                         | appearance<br>h to integrat<br>ed unless y | of your<br>e the st<br>ou are a | store, you can<br>ore with an ex<br>web develope | n disable all<br>isting site t<br>er or an exp | buttons and<br>hat is hosted<br>ert user! | other main<br>on a different |
| <ul><li>Sele</li><li>Sele</li><li>Sele</li></ul> | ect standar<br>ect Interme<br>ect advance   | d (recommende<br>diate layout opt<br>ed developer lay    | d) layout op<br>ion<br>out option (a                                                                            | tion (store h<br>Ill theme op              | eader ai<br>tions are           | nd footer code<br>e ignored)                     | below is ig                                    | nored)                                    |                              |
| This pag<br>s an ad                              | ge allows y<br>vanced opt                   | ou to customise<br>ion, recommend                        | e your store's<br>led for use b                                                                                 | s headers ar<br>y profession               | nd footer<br>nal web            | rs by entering<br>developers an                  | HTML code<br>d expert us                       | into the field<br>ers only.               | s below. This                |
| Don't au<br>Enter st                             | to add the                                  | <html> <head></head></html>                              | <b< th=""><td>ody&gt; code.</td><td>User m</td><td>ust add that:</td><td>Yes 🖲 N</td><td>0 🔘</td><td></td></b<> | ody> code.                                 | User m                          | ust add that:                                    | Yes 🖲 N                                        | 0 🔘                                       |                              |
| <html><br/><title><br/>eComm</title></html>      | <head></head>                               | areOne: Online                                           | Ecommerce                                                                                                    | Software                                   |                                 |                                                  |                                                | *<br>II                                   |                              |
|                                                  |                                             |                                                          |                                                                                                    |                                            |                                 |                                                  |                                                |                                           |                              |
| sys<br <link ty<br=""/> rel="sty                 | tem default<br>pe="text/c:<br>rlesheet">    | t css><br>ss" href="http://                              | www.ecomn                                                                                                    | nercesoftwa                                | reone.co                        | om/style-css.r                                   | nibiznez"                                      |                                           |                              |
| igu                                              | re 8                                        |                                                          |                                                                                                    |                                            |                                 |                                                  |                                                |                                           |                              |

Similarly copy footer section of the page and paste it to "Enter store footer HTML Code text box". Figure 9

| login                                                                                                    | search                      | categories_style1 | categories_style2  |  |  |
|----------------------------------------------------------------------------------------------------|-----------------------------|-------------------|--------------------|--|--|
| categories_style3 categ                                                                                                    |                             |                   | ategories_style4   |  |  |
|                                                                                                    | sub_cart_stat               | tus sub_login     | n_box best seller  |  |  |
|                                                                                                    | new arrivals                | featured item     | featured item 2    |  |  |
| fea                                                                                                    | ature <mark>d item 3</mark> | on special        | menu group(styled) |  |  |
|                                                                                                    |                             | menu group(rav    | w)                 |  |  |
| ags you can add in the html code are: [sub_content_group_'group name'/], [sub_login_box], [sub_search_box],<br>sub_categories], [sub_bestsellers], ['ub_new_arrivals], [sub_featured], [sub_on_specials]<br>[shop content] |                             |                   |                    |  |  |
| nter stor                                                                                                    | e tooter HIIVIL             | code:             |                    |  |  |
| -begin                                                                                                    | footer>                     |                   |                    |  |  |
|                                                                                                    |                             |                   |                    |  |  |
| /body><br>/html><br>Save                                                                                                    |                             |                   |                    |  |  |
| igure                                                                                                    | 9                           |                   |                    |  |  |

### Step 4 – Upload images to eCommerceSoftwareOne Server

Go to the content tab (Figure 1) and select upload/delete images under 'manage files'. Select the image from local machine and Click Save button. Figure 10

| Design   | Content      | Freight & tax      | Payment       | Inventory | User | Promotions | System |      |      |            |
|----------|--------------|--------------------|---------------|-----------|------|------------|--------|------|------|------------|
|          |              |                    |               |           |      | P          | review | Back | Exit |            |
|          |              |                    |               |           |      |            |        |      |      | 9          |
| Add a n  | ew image     | e file 🕜           |               |           |      |            |        |      |      |            |
| Disease  | 1.1.1        | El tradition       |               |           |      |            |        |      |      | 3          |
| Please s | elect an in  | nage file to uploa | 30:           | -         |      | -          |        |      |      |            |
| C:\ecom  | merce sof    | tware\Cab-20.jpg   | 3             | Bro       | wse  |            |        |      |      |            |
|          |              |                    |               |           |      |            |        |      |      | <b>-</b> 1 |
| Please e | nter a frier | ndly name for the  | e image file: |           |      |            |        |      |      | 0          |
| Cab-20   |              |                    |               |           |      |            |        |      |      |            |
|          |              |                    |               |           |      |            |        |      |      |            |
| C 0      | 1            |                    |               |           |      |            |        |      |      | 6          |
| Save     |              |                    |               |           |      |            |        |      |      |            |

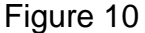

You will immediately follow the following screen. Figure 11

| Design   | Content      | Freight & tax    | Payment   | Inventory | User | Promotions | System           |                |      |    |
|----------|--------------|------------------|-----------|-----------|------|------------|------------------|----------------|------|----|
|          |              |                  |           |           |      | P          | review           | Back           | Exit | P  |
| Upload   | or delete    | images 🕜         |           |           |      |            |                  |                | _    | 5  |
|          |              |                  |           |           |      |            |                  |                | 6    | Ă  |
| content_ | files/Cab-2  | 20.jpg (Cab-20)  |           |           |      | (          | [view link] [del | ete] [view ima | ige] | 3  |
| Click he | re if you wi | sh to upload a n | ew image. |           |      |            |                  |                |      | 2  |
|          |              |                  |           |           |      |            |                  |                |      | Ce |

### Figure 11

By clicking "View link" user can see the path of the image it uploaded to eCommerceSoftwareOne server. User has to use this path to replace the original path of the code. Figure 12

| Design                                                                                                    | Content                  | Freight & tax   | Payment      | Inventory      | User                    | Promotions      | System |      |      |
|----------------------------------------------------------------------------------------------------|--------------------------|-----------------|--------------|----------------|-------------------------|-----------------|--------|------|------|
|                                                                                                    |                          |                 |              |                |                         | P               | review | Back | Exit |
| Sample                                                                                                    | HTML Co                  | de              |              |                |                         |                 |        |      |      |
| You can                                                                                                    | copy the h               | itml code below | and paste i  | t into any fie | ld or pa                | ge within your  | store. |      |      |
| <img sr<="" td=""/> <td>c=<mark>'/merc</mark>h</td> <td>ants/store9202/</td> <td>content_file</td> <td>s/Cab-20.jpg</td> <td>g<mark>'al</mark>t='C</td> <td>ab-20' border=</td> <td>'0'&gt;</td> <td>*</td> <td></td> | c= <mark>'/merc</mark> h | ants/store9202/ | content_file | s/Cab-20.jpg   | g <mark>'al</mark> t='C | ab-20' border=  | '0'>   | *    |      |
|                                                                                                    |                          |                 |              | Іп             | nage Pat                | h in the server |        |      |      |
|                                                                                                    |                          |                 |              |                |                         |                 |        | *    |      |
| Conti                                                                                                    | nue                      |                 |              |                |                         |                 |        |      |      |

Figure 12

Similarly all the images have to upload to server and need to replace code as well.

### Step 5 – Upload all Style Sheets to eCommerceSoftwareOne Server

Go to Design Tab (Figure 1) Click on Upload or Delete Style sheets under Global settings. Select the name of the style sheet and type the friendly name and save it. Figure 13

| Design   | Content       | Freight & tax      | Payment     | Inventory | User | Promotions | System |           |
|----------|---------------|--------------------|-------------|-----------|------|------------|--------|-----------|
|          |               |                    |             |           |      | Pr         | eview  | Back Exit |
| Add a n  | ow cee file   | Idofault dosign    |             |           |      |            |        |           |
| Autuan   | GW 033 INC    | e fuerauri ueoigii | ' <b>U</b>  |           |      |            |        |           |
| Please s | elect an ca   | ss file to upload: |             |           |      |            |        |           |
| C:\ecom  | merce soft    | ware\style.css     |             | Bro       | wse  |            |        |           |
| Please e | enter a frien | dly name for the   | e css file: |           |      |            |        |           |
| defaultc | SS            |                    |             |           |      |            |        |           |
|          |               |                    |             |           |      |            |        |           |
| Save     |               |                    |             |           |      |            |        |           |
| Save     |               |                    |             |           |      |            |        |           |

Figure 13

Similarly, as explained in step 4 after upload style sheet user can see the path of the Style sheet. This path will replace original style sheet path with small change. Figure 14

| Design                                                                                                    | Content    | Freight & tax    | Payment     | Inventory      | User     | Promotions     | System |      |      |
|----------------------------------------------------------------------------------------------------|------------|------------------|-------------|----------------|----------|----------------|--------|------|------|
|                                                                                                    |            |                  |             |                |          | P              | review | Back | Exit |
| Sample                                                                                                    | HTML Co    | de               |             |                |          |                |        |      |      |
| You can                                                                                                    | copy the h | ntml code below  | and paste i | t into any fie | ld or pa | ge within your | store. |      |      |
| <a href="http://www.automatica.com">http://www.automatica.com</a>                                                                                                    | Imorcha    | nte/storo7027/st | oro7027.cci | 630 000        | toro920  | 2 000630 0007  | 100    |      |      |
| <a mei-<="" td=""><td>Tunercha</td><td>115/510101021/51</td><th>0101021-03:</th><th>0000.000/0</th><th>1016320</th><th>2-035033.0555</th><th>1d-</th><th></th><th></th></a> | Tunercha   | 115/510101021/51 | 0101021-03: | 0000.000/0     | 1016320  | 2-035033.0555  | 1d-    |      |      |
|                                                                                                    |            |                  |             |                |          |                |        |      |      |
|                                                                                                    |            |                  |             |                |          |                |        |      |      |
| Conti                                                                                                    | nue        |                  |             |                |          |                |        |      |      |
| -igure 1                                                                                                    | 4          |                  |             |                |          |                |        |      |      |

| Style Sheet path is | '/merchants/store7027/store7027-css639.css'  |
|---------------------|----------------------------------------------|
| Path use in code    | './merchants/store7027/store7027-css639.css' |

Cleary you can notice the change by looking following 2 figures. (Figure 15 and Figure 16) Figure 16 show part of the original code and style sheet path.

```
Figure 15
```

Figure 17 shows after replacing style sheet path

Figure 16

### Step 6 – Upload all Java scripts to eCommerceSoftwareOne Server

Go to Design Tab (Figure 1) Click on Upload or Delete java scripts under Global settings. Select the name of the java script and type the friendly name and save it. As I explain in step 4 and step 5 here also user have to get the path and replace with the code.

#### Step 7 – Build on line store

#### a) Inventory Tab

Make online store by adding Categories and Items to system. These details appear middle part of the page we created. Click on Inventory tab to add/delete/modify Product Categories and products to the system. (Figure 17)

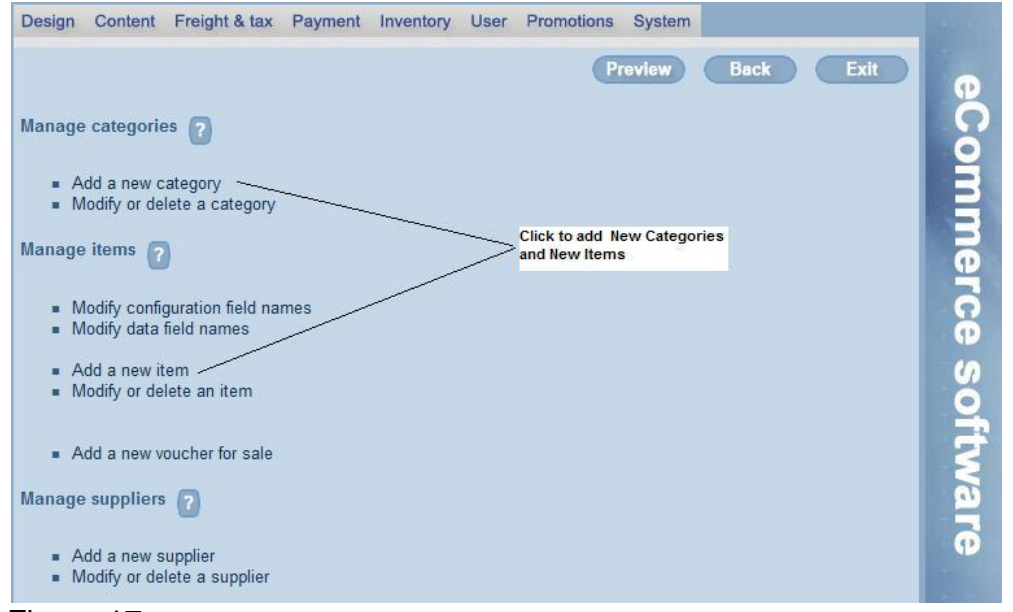

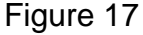

### a.1) Manage Categories (Add/Delete/Modify)

Using this page user can Add, Delete, Modify Categories to on line store. Following features are included

- a) Set category name
- b) Set category description
- c) Set category availability
- d) Set category graphic
- e) Set category thumbnail

See Figure 18

| Design Content F                         | Freight & tax | Payment                   | Inventory         | User   | Promotions | System | i                        |          |
|------------------------------------------|---------------|---------------------------|-------------------|--------|------------|--------|--------------------------|----------|
| Modify category 🕜                        |               |                           |                   |        | Pr         | eview  | Back Exit                | eC o     |
| Modify category:                         |               |                           |                   |        |            |        |                          | 3        |
| Category name:                           | Power Tool    | s                         |                   |        |            |        | 1                        | =        |
| Make this category a<br>sub category of: | - Top Level   |                           | <b>*</b> ].       |        |            |        |                          | e        |
| URL name:                                |               |                           |                   |        |            |        |                          | 6        |
| Keywords:                                |               |                           |                   |        |            |        | Category Informations    | P        |
| Description:                             | HTML          |                           |                   |        |            |        |                          | 6        |
|                                          | Long categ    | ory Descrip               | tion              |        |            | *      |                          | oftwa    |
| Brief Description:                       | HTML          | )<br>)<br>)               |                   |        |            |        |                          |          |
|                                          | Short categ   | jory Descrij              | ption             |        |            | *<br>* |                          | Φ        |
| Order:                                   | 0             | (order in which           | categories are s  | orted) |            |        |                          |          |
| Enable:                                  | ● yes ◎ n     | 0 *                       | oursgoines alle s | uneuj. |            |        |                          |          |
| Images:                                  |               |                           |                   |        |            |        | Upload Images from local | computer |
| Graphic:                                 | C:\ecomme     | rce softwar               | e\Produc          | Browse |            |        |                          |          |
| Thumbnail:                               | C:\ecomme     | rce <mark>softwa</mark> r | re\Produc         | Browse |            |        |                          |          |

#### Figure 18

#### Note:

You can't see the category in the webpage untill you add items to particular category

## a.2) Manage Items (Add/Delete/Modify)

This page user can Add, Delete and Modify items in the store. Following functionalities can implement in this page

- a) Set item details and availability
- b) Set item graphic
- c) Set item thumbnail
- d) Set Promotional Details
- e) Set Product code

| Item Category:     |                     |                       |                                         |
|--------------------|---------------------|-----------------------|-----------------------------------------|
| Category:          | - Power Tools       | •                     | Select a Category                       |
| Item Details:      |                     |                       |                                         |
| Name:              | Sample item4        |                       |                                         |
| Keywords:          |                     |                       | Add Item Details                        |
| URL name:          |                     |                       |                                         |
| Description:       | HTML                |                       |                                         |
|                    | Sample item long de | escription            | A 🔽                                     |
| Brief Description: | HTML                | copy to brief descrip | +                                       |
|                    | Sample item short o | lescription           | ~ 2                                     |
| Product Code:      | 4455                | Weight                | 250                                     |
|                    | eg: EAN or ISBN nu  | mber.                 | used for weight based freight method.   |
| Enable/Disable:    | Yes 🖲 No 🔿          | Sort Orde             | r: 0 (?)                                |
|                    |                     |                       | determines the position on the list pag |
| Digital download u | irt:                |                       | Upload Images from                      |
| URL:               |                     |                       | local computer                          |
| Download login:    |                     | Dowołcad              | password:                               |
| Images:            |                     |                       |                                         |
| Thumbnail 1:       |                     |                       |                                         |
| Graphic:           | - /                 |                       | Browse                                  |
| Thumbnail 2:       |                     |                       | Browse 2                                |
| Graphia 2:         | -                   |                       |                                         |
| oraphic z.         |                     |                       | Browse                                  |

Picture Continued...

| Categories:        | select category            | - 🕐 🚺             | same as above  |             |  |  |  |
|--------------------|----------------------------|-------------------|----------------|-------------|--|--|--|
| Products:          | select item 🔻              | Stock Information |                |             |  |  |  |
| Supplier Details:  |                            |                   |                |             |  |  |  |
| Available stock:   | 0 🚺                        | On backorder:     | 0              | ?           |  |  |  |
| Supplier:          | not applicable 🔻 🌘         | Stock rule:       | not applicable | - 2         |  |  |  |
| Recommended Re     | etail Price (optional)     |                   |                |             |  |  |  |
| RRP:               | Ex Tax\$ 0.00              | Inc Tax\$ 0.00    | 2              |             |  |  |  |
|                    | 🛛 Auto calculate Tax (at   | 10 %)             |                |             |  |  |  |
| User group: (Pub   | lic]                       |                   |                |             |  |  |  |
| Display Item?      | Yes 🏽 No 🕙 🛜               |                   |                |             |  |  |  |
| Price:             | Ex Tax\$ 138.38            |                   |                |             |  |  |  |
|                    | Auto calculate Tax (at     | 10 %) 🕜           | Price a        | nd Tax Info |  |  |  |
| User group: [Sup   | plier]                     |                   |                |             |  |  |  |
| Display Item?      | Yes 🖾 No 📽 🕜               |                   |                |             |  |  |  |
| Price:             | Ex Tax\$ 127.27            | Inc Tax\$ 140.00  |                |             |  |  |  |
|                    | 🛛 Auto calculate Tax (at 🕯 | 10 34 🕜           |                |             |  |  |  |
| User group: [Affil | iate]                      | /                 |                |             |  |  |  |
| Display Item?      | Yes 🙁 No 🎕 🕜               | /                 |                |             |  |  |  |
| Price:             | Ex Tax\$ 0.00              | Inc Tax\$ 0.00    |                |             |  |  |  |
|                    | 🛛 Auto calculate Tax (at   | 10 %)             |                |             |  |  |  |
| User group: (Adm   | în]                        |                   |                |             |  |  |  |
| Display Item?      | Yes 🕅 No 🏽 🕜               |                   |                |             |  |  |  |
| Price:             | Ex Tax\$ 0.00              | Inc Tax\$ 0.00    |                |             |  |  |  |
|                    | Auto calculate Tax (at     | 10 % 🕜            |                |             |  |  |  |

#### Note:

There are various Item Price and Tax fields available in the Item page depending on your requirements. But you have to add at least one Item Price and Tax for User Group Public.

# b) Payments Tab

User can configure payment options in this page. Figure 20

| Design | Content                | Freight & tax          | Payment     | Inventory | User | Promotions | System |      |      |
|--------|------------------------|------------------------|-------------|-----------|------|------------|--------|------|------|
|        |                        |                        |             |           |      | Œ          | review | Back | Exit |
| mon    | to (77)                |                        |             |           |      |            |        |      |      |
| men    | <sup>15</sup> <b>1</b> |                        |             |           |      |            |        |      |      |
| = 0    | hange orde             | er email address       |             |           |      |            |        |      |      |
| - Δ    | ccent real-ti          | me/offline credit      | cards       |           |      |            |        |      |      |
| • 0    | choose cred            | lit card types         | 00100       |           |      |            |        |      |      |
| = A    | ccept paypa            | al                     |             |           |      |            |        |      |      |
| = A    | ccept paym             | ent express            |             |           |      |            |        |      |      |
| = A    | ccept world            | pay<br>sheques/money ( | orders      |           |      |            |        |      |      |
| = A    | ccept direct           | debit                  | 1,4010      |           |      |            |        |      |      |
| = A    | ccept fax cr           | edit card details      |             |           |      |            |        |      |      |
| • •    | ccept pay a            | па ріскир              |             |           |      |            |        |      |      |
| = P    | Provide quot           | ations                 |             |           |      |            |        |      |      |
| = A    | ccept on ac            | count (credit sale     | es)         |           |      |            |        |      |      |
| = A    | dd user def            | ined payment ge        | teway       |           |      |            |        |      |      |
| = N    | lanage new             | user defined pay       | yment gatew | ay        |      |            |        |      |      |
|        |                        |                        |             |           |      |            |        |      |      |
| avmen  | t logos 👩              |                        |             |           |      |            |        |      |      |
|        | 0                      |                        |             |           |      |            |        |      |      |
| . 0    | )isplay payn           | nent gateways' lo      | qo          |           |      |            |        |      |      |
| aur    | e 20                   | -                      | 201         |           |      |            |        |      |      |

# c) Content Tab

Go to content tab and select 'Company Details' Page. Figure 21

| Design (  | Content Fre    | eight & tax   | Payment          | Inventory  | User       | Promotions | System |                        | -        |
|-----------|----------------|---------------|------------------|------------|------------|------------|--------|------------------------|----------|
|           |                |               |                  |            |            | P          | review | Back Exit              |          |
| Managa an | ntont (dofoul  | taita) 🦱      |                  |            |            |            | -      |                        | Ö        |
| Manage co | ntent (delau   |               |                  |            |            |            | Curr   | ent site: default site | Ö        |
| = Men     | iu manageme    | ent (edit web | site pages)      |            |            |            | 1. de  | fault site             | Ă        |
|           |                |               |                  |            |            |            |        | Add a new site         | 5        |
| Add       | a new conter   | nt group      |                  |            |            |            |        |                        |          |
| Add       | a new conter   | nt page       |                  |            |            |            |        |                        | P        |
| = Edit    | or delete con  | tent pages,   | links, extra fil | es         |            |            |        |                        | 6        |
| System pa | ges (default s | site) 🕜       |                  |            |            |            |        |                        | Ö        |
| = Hon     | ne page        |               |                  |            |            |            |        |                        | 9        |
| = Con     | npany details  |               | Clic             | k on Compa | ny Details |            |        |                        | 4        |
| = Ord     | er page        |               |                  |            |            |            |        |                        | 5        |
| = Orde    | er confirmatio | n page        |                  |            |            |            |        |                        | 2        |
| = Ord     | er thank you p | age           |                  |            |            |            |        |                        | <b>N</b> |
| Orde      | er confirmatio | n email       |                  |            |            |            |        |                        |          |
|           |                |               |                  |            |            |            |        |                        | P        |

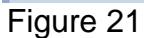

Add content to 'Company details' page. This information use for on line shopping. See figure 22 User can also use this page as a 'Contact page' on the website. It is an optional.

| Design Content Freig      | ht & tax Payment Inventory User Promotions System    |
|---------------------------|------------------------------------------------------|
|                           | Preview Back Exit                                    |
| Contact us (default site) | 2                                                    |
| Company Name:             | Ecommerce Software sample store Disable title prefix |
| Phone:                    | 02 9999 9999                                         |
| Fax:                      | 02 9999 9999                                         |
| Email:                    | youremail@yourdomain.com                             |
| Address:                  | 123 Forest Street                                    |
| City:                     | Sydney 🥠                                             |
| State:                    | NSW                                                  |
| Post Code/Zip:            | 2000                                                 |
| Country:                  | Australia                                            |
| Company number:           | 11 111 111 111                                       |
| Company number name:      | ABN e.g. ABN, GST No., VAT No., etc.                 |
| Save                      |                                                      |
| Figure 22                 |                                                      |

### d) System Tab

Under system tab users can managed Domain Administration. Users can use their own domain name registration. However we can guide you in getting your domain name. Clicking the 'Domain names' Button on the man switchboard in your control panel takes you to the window which enables you to register your own domain name.

After configuring above pages, site is now complete with Advance functionalities to run on your online store.

#### Known issues on Advance design.

- 1. Do not select Design Themes because you're already choose your homepage layout
- 2. User can change appearance and buttons on Categories and item pages
- 3. Do not use URL forwarding

### Appendix (Sample site code for reference)

<html><head> <title> eCommerceSoftwareOne: Online Ecommerce Software </title> <!-- system default css--> <link type="text/css" href="http://www.ecommercesoftwareone.com/style-css.mibiznez" rel="stylesheet"> <!-- user defined css--> k type="text/css" href="http://www.ecommercesoftwareone.com/custom-css.mibiznez" rel="stylesheet"> k href="http://www.ecommercesoftwareone.com/images/shortcut.ico" rel="shortcut icon"> <!-- system default javascript --> <script src="http://www.ecommercesoftwareone.com/javascript.mibiznez" type="text/javascript"></script> <!-- user defined iavascript --> <script src="http://www.ecommercesoftwareone.com/custom-javascript.mibiznez" type="text/javascript"></script> <!--store7027--> </head><body> cellspacing="0" cellpadding="0" border="0" id="header"> <div id="header1"> <object height="100" width="780" codebase="http://download.macromedia.com/pub/shockwave/cabs/flash/swflash.cab#version=6,0,29.0" classid="clsid:D27CDB6E-AE6D-11cf-96B8-444553540000"> <param value="http://www.ecommercesoftwareone.com/merchants/store7027/content\_files/heading.swf"</pre> name="movie"> <param value="high" name="guality"> <embed height="100" width="780" type="application/x-shockwave-flash" pluginspage="http://www.macromedia.com/go/getflashplayer" quality="high" src="http://www.ecommercesoftwareone.com/merchants/store7027/content\_files/ecommercesoftware1-header.swf"> </object></div> id="body table"><div id="left column"><table width="100%" cellspacing="0" cellpadding="0" border="0"> <span class="header title">featured customers</span> <a href="page.mibiznez?id=355"><img border="0" alt="featured"><a href="page.mibiznez?id=355"><img border="0" alt="featured"><a href="page.mibiznez?id=355"><img border="0" alt="featured"><a href="page.mibiznez?id=355"><img border="0" alt="featured"><a href="page.mibiznez?id=355"><img border="0" alt="featured"><a href="page.mibiznez?id=355"><img border="0" alt="featured"><a href="page.mibiznez?id=355"><img border="0" alt="featured"><a href="page.mibiznez?id=355"><img border="0" alt="featured"><a href="page.mibiznez?id=355"><img border="0" alt="featured"></a href="page.mibiznez?id=355"></a href="page.mibiznez?id=355"</a> customers" src="http://www.ecommercesoftwareone.com/merchants/store7027/content\_files/featured1.gif"></a> <br> <span class="header\_title">on specials</span> <a href="list.mibiznez?id=2"><img width="200" border="0" src="http://www.ecommercesoftwareone.com/merchants/store7027/content\_files/specials.jpg"></a> <br> <form target="\_blank" method="post" action="https://ssl.storeserver-14.com/manage/login.mibiznez"> <span class="header\_title">customer login</span> storename: <input type="text" size="15" value="" name="storename"> password: <input type="password" size="15" value="" name="password"> <input type="submit" value=" login " name="submit">

```
<input type="hidden" value="step2" name="action">
  </form><br>
<form action="http://mail.ecommercesoftwareone.com/phplist/lists/?p=subscribe&amp;id=1" name="subscribeform"
method="post" target=" blank">
<span class="header_title">join our mailing list
<span>email: </span>
  <input type="text" size="18" value="" name="email">
  <input type="hidden" value="0" name="htmlemail">
  <input type="hidden" value="signup" name="list[1]">
  <input type="hidden" value="general" name="listname[1]">
  <input type="submit" value="subscribe" name="subscribe">
  </form><br>
<span class="header title">call us on</span>
  <span>AU (Sydney):</span>
  (02) 80077588
 <span> NZ (Christchurch):</span>
  (03) 6670282
 </div>
<!--end header-->
<!-- begin main section -->
<div id="default_page">
<div class="default page desc">
</div></div>
<!-- end main section -->
<!--begin footer-->
/to/to<tr
id="footer"><div id="footer box"><div id="footer1">
 <a href="../">home</a>
 <img height="7" width="40" alt="" class="slash"
src="http://www.ecommercesoftwareone.com/merchants/store7027/content_files/image66.gif">
 <a href="page.mibiznez?id=82">privacy policy</a>
 <img height="7" width="40" alt="" class="slash"
src="http://www.ecommercesoftwareone.com/merchants/store7027/content_files/image66.gif">
 <a href="page.mibiznez?id=83">terms and conditions</a>
 <img height="7" width="40" alt="" class="slash"
src="http://www.ecommercesoftwareone.com/merchants/store7027/content_files/image66.gif">
 <a href="page.mibiznez?id=84">disclaimer</a>
 <img height="7" width="40" alt="" class="slash"
src="http://www.ecommercesoftwareone.com/merchants/store7027/content_files/image66.gif">
 <a href="page.mibiznez?id=820">links</a>
  <div id="foot-copy">
  2008 & copy; Copyright. All rights reserved. Please read <a href="page.mibiznez?id=84">legal policy</a> and <a
href="page.mibiznez?id=82">privacy policy</a>.
  </div>
```

</div>

</div><div align="center" class="poweredby">Powered by <a target="\_blank" href="http://www.ecommercesoftware1.com/" class="poweredby\_link">ecommerce software</a></div>software</a></div>/otv>/otv></tr

</body></html>